## **DOCUMENTO B**

## MODALITA' di ISCRIZIONE

La presentazione delle iscrizioni ai percorsi inseriti in catalogo deve essere effettuata esclusivamente per mezzo della procedura automatizzata sul Portale SIL (<u>www.sardegnalavoro.it</u>), a partire dalle ore 10 del 20 Ottobre 2023, secondo le seguenti modalità:

1. Accedere al sito www.sardegnalavoro.it e clicca in alto a destra "Accedi/Registrati"

| 🛞 Regione Autonoma della S | Sardegna  |         |           |                   |                  | Accedi / Registrati                                                  |
|----------------------------|-----------|---------|-----------|-------------------|------------------|----------------------------------------------------------------------|
| SardegnaLavo               | ro        |         |           |                   |                  | REGION AUTONOMA<br>DE SAMORICA<br>REGIONA AUTONOMA<br>DELLA SANDERNA |
| SARDEGNALAVORO             | CITTADINI | IMPRESE | OPERATORI | NOTIZIE ED EVENTI | AREE TEMATICHE 🖌 | Q                                                                    |

- 2. Scorrere la pagina e autenticarsi tramite SPID o TS-CNS (tessera sanitaria abilitata)
- Una volta effettuato l'accesso alla propria area personale, dal menù a sinistra scegliere "Area Servizi" (1) e, dal menù a tendina, "Formazione" e poi "Cerca profilo di qualificazione"

| 🗙 Chiudi Menu                 |                                  |                                        | Avviamenti                             | ~                                                        |                                                          | CERCA UN CORSO DI FORMAZIONE                                                                                            |
|-------------------------------|----------------------------------|----------------------------------------|----------------------------------------|----------------------------------------------------------|----------------------------------------------------------|----------------------------------------------------------------------------------------------------|
| operativa                     | ~                                | 2 (                                    | Formazione                             | ~                                                        | 3                                                        | CERCA PROFILO DI QUALIFICAZIONE                                                                                         |
| Area servizi<br>Area progetti | ~                                |                                        | Reintegro Cantieri L.R. n.<br>5/2015   |                                                          |                                                          | REPERTORIO REGIONALE RRPQ                                                                                               |
|                               | operativa<br>servizi<br>progetti | operativa ~<br>servizi ~<br>progetti ~ | operativa ~<br>servizi ~<br>progetti ~ | operativa     ~       servizi     ~       progetti     ~ | operativa     ~       servizi     ~       progetti     ~ | operativa   servizi   progetti     2     Avviamenti   art.16/cantieri   Formazione   Reintegro Cantieri LR. n.   5/2015 |

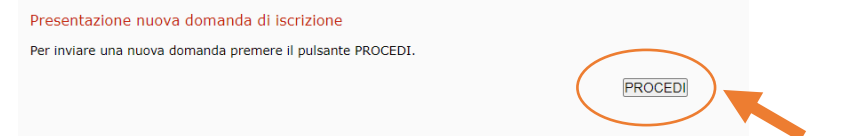

5. Selezionare come area territoriale la "provincia di Nuoro"

| enco formativo * | Area territoriale *  |
|------------------|----------------------|
| vviso PQ 2023 🗸  | Provincia di Nuoro 🗸 |

6. e come settore le specifiche riportate nelle varie schede, come da esempio:

## Settore 22 – "Servizi turistici, ricettivi e di ristorazione"

**Profilo 56336 – "Coordinatore di servizio ai piani"** e poi clicca su "Cerca" e poi seleziona il corso "2023RPQ20275062\_003336 56336- Coordinatore di servizi ai piani e clicca su "Operazioni". Procedere con quanto richiesto

|    | Elenco formativo *                                                                 |                                                 | Area territoriale *                     |                                        |            |  |
|----|------------------------------------------------------------------------------------|-------------------------------------------------|-----------------------------------------|----------------------------------------|------------|--|
|    | Avviso PQ 2023                                                                     | ~                                               | Provincia di Nuoro                      |                                        | <b>~</b>   |  |
|    | Settore *                                                                          |                                                 | Profilo *                               |                                        |            |  |
|    | 22 - Servizi turistici, ricettivi e di ristorazione                                | ~                                               | 56336-Coordinatore di serv              | 56336-Coordinatore di servizi ai piani |            |  |
|    | Codice Percorso                                                                    |                                                 |                                         |                                        |            |  |
|    |                                                                                    |                                                 | ERCA JULISCI FILTRI                     |                                        |            |  |
| Id | Codice percorso/Titolo Area Territo                                                | riale Sede di svolgimento                       | Termini invio DPT                       | Iscritti/posti<br>diponibili           | Operazioni |  |
| 1  | 2023RPQ20275062_003336<br>56336-Coordinatore di Provincia di N<br>servizi ai piani | VIA PIETRO MICCA SN<br>luoro 08029<br>SINISCOLA | C 19/10/2023 - 10.00 20/10/2025 - 18.00 | 0 / 15                                 |            |  |

Profilo 56350 – "Responsabile di piscina a uso natatorio" e poi clicca su "Cerca" e poi seleziona il corso "2023RPQ20275062\_003347 56350- Responsabile di piscina ad uso natatorio" e clicca su "Operazioni". Procedere con quanto richiesto

|    | Elenco formativo *<br>Avviso PQ 2023                                                           |                                      | Area territoriale *<br>Provincia di Nuoro | ~                            |            |
|----|------------------------------------------------------------------------------------------------|--------------------------------------|-------------------------------------------|------------------------------|------------|
|    | Settore *           22 - Servizi turistici, ricettivi e di ristorazione                        |                                      | Profilo *<br>56350-Responsabile di piscin | a ad uso natatorio 💉         |            |
|    | Codice Percorso                                                                                |                                      |                                           |                              |            |
|    |                                                                                                | CERCA                                | PULISCI FILTRI                            |                              |            |
| Id | Codice percorso/Titolo Area Territoriale                                                       | Sede di svolgimento                  | Termini invio DPT                         | iscritti/posti<br>diponibili | Operazioni |
| 1  | 2023RPQ20275062_003347<br>56350-Responsabile di Provincia di Nuoro<br>piscina ad uso natatorio | via lamarmora,44<br>08022<br>DORGALI | 19/10/2023 - 10.00<br>20/10/2025 - 18.00  | 0 / 15                       | -          |

| Settore 24 – "Trasversale": |
|-----------------------------|
|-----------------------------|

**Profilo 56237 – "Tecnico della Valorizzazione delle risorse locali**" e poi clicca su "Cerca" e poi clicca su "Cerca" e poi seleziona il corso "2023RPQ20275062\_00334356237- Tecnico della valorizzazione di risorse locali" e clicca su "Operazioni". Procedere con quanto richiesto

|    | Elenco formativo *                                                                   |                    |                                      | Area territoriale *                      |                              |            |
|----|--------------------------------------------------------------------------------------|--------------------|--------------------------------------|------------------------------------------|------------------------------|------------|
|    | Avviso PQ 2023                                                                       | $\sim$             |                                      | Provincia di Nuoro                       |                              | ~          |
|    | Settore *                                                                            |                    |                                      | Profilo *                                |                              |            |
|    | 24 - Trasversale                                                                     | ~                  |                                      | 56237-Tecnico della valor                | izzazione di risorse loca    | ali 🗸      |
|    | Codice Percorso                                                                      |                    | CERC                                 | A PULISCI FILTRI                         |                              |            |
| Id | Codice percorso/Titolo                                                               | Area Territoriale  | Sede di svolgimento                  | Termini invio DPT                        | Iscritti/posti<br>diponibili | Operazioni |
| 1  | 2023RPQ20275062_003343<br>56237-Tecnico della<br>valorizzazione di risorse<br>locali | Provincia di Nuoro | via lamarmora,44<br>08022<br>DORGALI | 19/10/2023 - 10.00<br>20/10/2025 - 18.00 | 0 / 15                       | -          |